# **BT-D03 RF** Trådløs digital romtermostat WATTS Vision<sup>®</sup> System

# **Bruksanvisning**

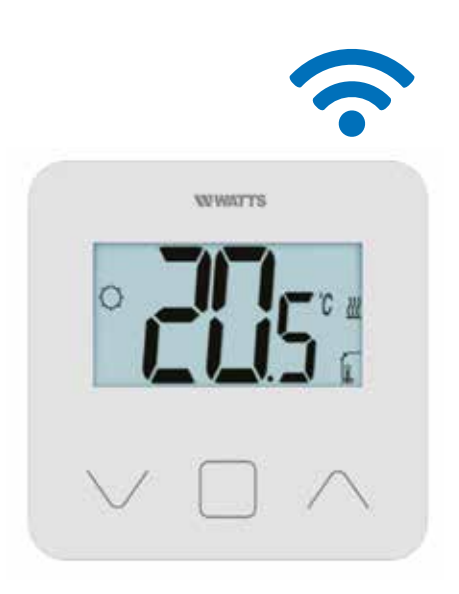

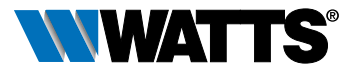

wattswater.eu

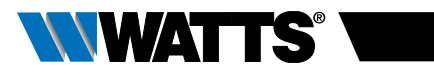

# INNHOLDSFORTEGNELSE

| Generell informasjon                                                                                                    | 3      |
|----------------------------------------------------------------------------------------------------|--------|
| 1. Presentasjon                                                                                                    | 4      |
| 2. Innhold i boksen                                                                                                    | 4      |
| 3. Førstegangsinstallasjon                                                                                                    | 5      |
| 4. Produktbeskrivelse           4.1 LCD logo-beskrivelse                                                                                                    | 6<br>6 |
| <ul> <li>5. Modusvalg</li> <li>5.1 Endre temperaturinnstilling</li> <li>5.1.1 Boost/tidsinnstillingsmodus</li> <li>5.1.2 AUTO-modus</li> <li>5.1.3 Komfort-modus</li> <li>5.4.1 Redusert/ØKO-modus</li> <li>5.5.1 Frostbeskyttelsesmodus</li> <li>5.5.6 OFF-modus</li> </ul> | 7<br>8 |
| <ul> <li>6. Høydepunkter funksjoner</li></ul>                                                                                                    | 9<br>  |
| 7. Beskrivelse av brukerparametre                                                                                                    | 12     |
| 8. Beskrivelse av installasjonsparametre                                                                                                    | 15     |
| 9. Feilsøk og problemløsning                                                                                                    | 17     |
| 10. Vedlikehold                                                                                                    | 18     |
| 11. Tekniske egenskaper         11.1 Dimensjoner og vekt                                                                                                    |        |
| 12. Direktiver                                                                                                    | 19     |

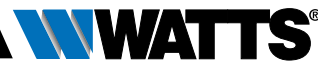

# GENERELL INFORMASJON

NO

### Sikkerhetsadvarsler og

### bruksanvisning

- Dette produktet bør helst installeres av en faglært tekniker. Med forbehold om at de ovennevnte betingelsene er fulgt, vil produsenten påta seg garantiansvar for utstyret, i samsvar med juridiske klausuler.
- Alle instruksjoner i denne installasjonsog bruksanvisningen må følges når man bruker termostaten. Feil installasjon, feil bruk eller feilaktig vedlikehold vil gjøre produsentens garantiansvar ugyldig.
- Ethvert forsøk på å reparere den, vil frata produsenten det ansvar og de forpliktelser man har til garantiytelser og produkterstatning.

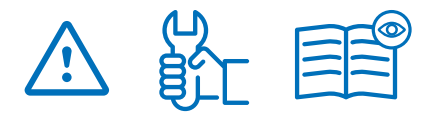

- Ikke dekk til termostaten, den må være utildekket for å gi korrekt måling av temperaturen i rommet. Derfor må føleren aldri skjules bak tykke gardiner, møbler e.l. I slike tilfeller kan man bruke en ekstern føler.
- Batterier kan eksplodere eller lekke, og dette kan føre til brannskader dersom de lades opp på nytt, kastes i nærheten av ild, dersom de blandes med andre batterityper, settes inn feil vei eller demonteres. Bytt alle brukte batterier samtidig. Ikke la batterier bli liggende løse i lomma eller veska. Ikke fjern etiketten på batteriet. Hold alltid batteriene utenfor barns rekkevidde. Dersom de skulle svelges, må man kontakte lege øyeblikkelig.

- 2012/19/EU (WEEE-direktivet): Produkter som er merket med dette symbolet kan ikke kastes sammen med usortert husholdningavfall i Den europeiske unionen. For riktig resirkulering bør man returnere dette produktet til den lokale forhandleren når man kjøper tilsvarende nytt utstyr, eller avhende det ved egne gjenvinningsstasjoner. For nærmere informasjon se: www.recyclethis.info
- 2006/66/EU (batteridirektivet): Dette produktet inneholder et batteri som ikke kan kastes sammen med usortert husholdningavfall i Den europeiske unionen. Se produktdokumentasjonen for spesifikk informasjon om batteriene. Batteriet er merket med dette symbolet, som kan ha forkortelser som angir kadmium (Cd), bly (Pb), eller kvikksølv (Hg). For korrekt resirkulering, returner batteriet til forhandleren eller til en gjenvinningsstasjon. For nærmere informasjon se: www.recyclethis.info

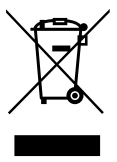

#### Bruk

 Termostaten er blitt utformet for bruk i rom i private hjem, kontorlokaler og industrianlegg. Sjekk at installasjonen er i samsvar med eksisterende forskrifter før bruk, slik at installasjonen fungerer riktig.

Se "Hurtiginstallasjonsveiledning" for innstilling av termostaten

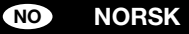

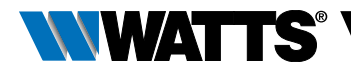

# 1. PRESENTASJON

- Tilkoblet termostat **WATTS Vision**<sup>®</sup> systemkompatibilitet.
- 3 følsomme berøringsknapper.
- Trådløs toveiskommunikasjon 868 MHz.
- Innstilling av forskjellige temperaturmoduser.
- Frostbeskyttelsesfunksjon.
- Konfigurerbar regulering av Hysterese eller PWM.

- Pinkode og påskrudd lås for offentlige områder.
- EEPROM ikke-flyktig minne.
- 2X1,5 V AAA batterier (LR3).
- 2 parametermenyer: Bruker og Installatør.

Valgfritt tilleggsutstyr

Ekstern føler med flere reguleringsmuligheter (gulv, fjernkontroll, kombinert...)

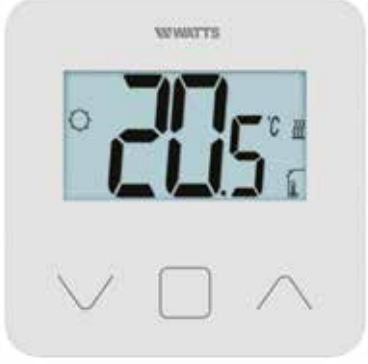

2. INNHOLD I ESKEN

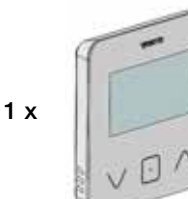

WATTS Vision® termostat

# 1 x

Bakdeksel og holder for bordmontering

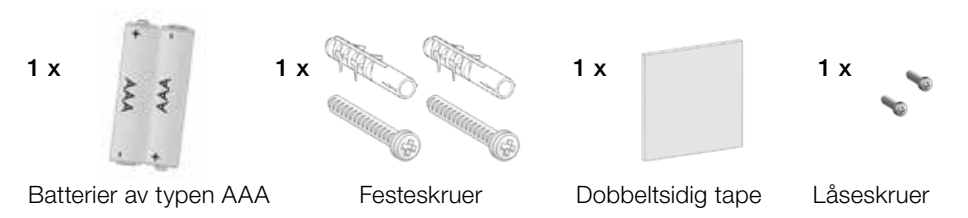

BT-D03-MOI-EB-W-NO-06-19

## 3. FØRSTE GANGS INSTALLASJON

Se hurtiginstallasjonsveiledningen for å installere.

NO

## Installasjon av batteriene.

- Åpne dekslet og sett inn de to medfølgende AAA-batteriene.
- Lukk dekslet.

Paring av termostaten, oppstart av RF trådløs kommunikasjon.

Du må sette mottakeren eller WATTS Vision®sentralenhet i **radioparingsmodus** (se bruksanvisningen til enheten).

På baksiden, trykk inn knappen for direkte tilgang til oppstartmenyen i 5 sekunder.

De følgende skjermene viser:

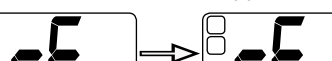

Annen metode fra parametermenyen:

- 1 Trykk på .-knappen for å "vekke" termostaten
- 2 Trykk inn . knappen i 5 sekunder for å komme til parametermenyen

De følgende skjermene viser:

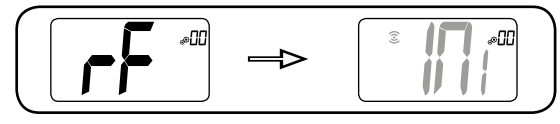

## Merk:

Etter noen få sekunder vil termostaten og mottakeren/sentralenheten gå ut av RF-oppstartmodus. Dette er den normale prosedyren for å bekrefte riktig paring. For å forenkle installasjonen, er det best å ha termostaten i nærheten av mottakeren eller sentralenheten mens man er i konfigurasjonsmodus.

Gå til oppstartsmeny for trådløs kommunikasjon

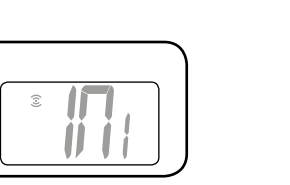

5 sek

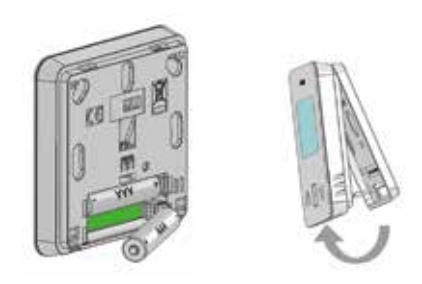

Oppstart starter

3 Trykk inn ·-knappen for å gå til oppstart

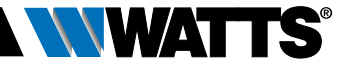

5

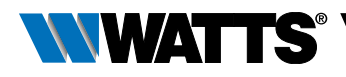

## 4. PRODUKT-BESKRIVELSE

Validering av innstillingspunktet for temperatur eller tilgang til parametermenyen eller visning av målt temperatur/ innstillingspunkt for temperatur.

> Minus-knapp eller \_\_\_\_\_ ned/venstre-knapp for å navigere i menyen.

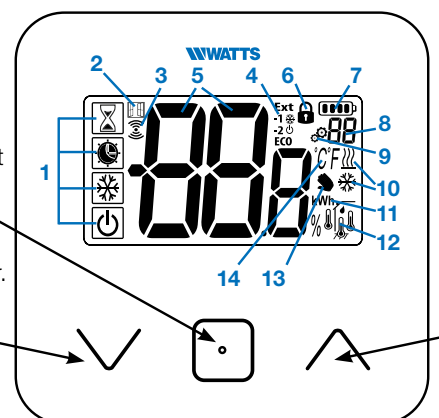

Pluss-knapp eller opp/ ned-knapp for menynavigering.

## 4.1 LCD-logobeskrivelse:

- 1 Ikonet viser gjeldende driftsmodus for termostaten, fra venstre til høyre:
- Boost/tidsinnstillingsmodus
- 🕑 Auto-modus
- 🗘 Komfortmodus
- C Redusert/ØKO-modus
- 🗱 Frostbeskyttelsesmodus
- U OFF-modus
- 2 E Åpent vindu-funksjon
- 3 3 RF-kommunikasjon
- 4 Visning av kommando for pilotledning eller redusert auto-modus,

Ext kommando brukes på varmesystemet

- -1 kommando for komfort minus 1°
- -2 kommando for komfort minus 2° ECO kommando for redusert innstillingspunkt eller Auto redusert modus

 kommando for innstillingspunkt av frostbeskyttelse

- ₺ kommando for stopp
- 5 BBB Målt temperatur / innstillingspunkt for temperatur / gjenstående tid boost-modus.

- 6 🖬 Tastaturlås
- 7 De Batterinivå
- 8 88 Parametermeny-nummer
- 9 Parametermeny
- 10 ∭ Indikasjon om varme- og kjøle- <sup>\*</sup> forespørsel
- 11 kWh. Måleenhet for strømforbruk
- 12 Type data som måles og føler som brukes til systemregulering:
- Fuktighetsmåling og kontroll
- Intern temperaturføler
- 🎚 Romtemperaturføler
- ≻ 📕 Gulv-temperaturføler
- ► 🔰 Ekstern temperaturføler
- 13 Srukerendret eller "tilpasset start" ved bruk av Auto-modus
- 14 Måleenheter temperatur  $\overset{\circ}{\mathcal{C}}$  eller  $\overset{\circ}{F}$  eller  $\overset{\circ}{\aleph}$

måling av luftfuktighet.

NORSK

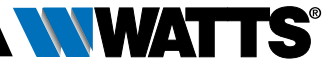

## 5. MODUSVALG

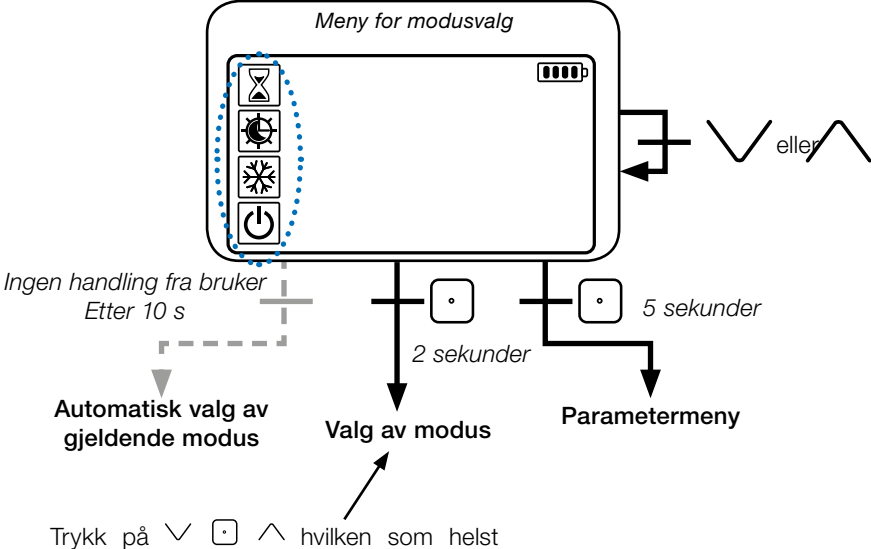

tast for å vekke termostaten og aktivere motlyset.

Hold -tasten inne i 2 sekunder for tilgang til **meny for valg av modus**.

Trykk på  $\checkmark$  eller  $\land$  for å endre navigering til en annen **modus**.

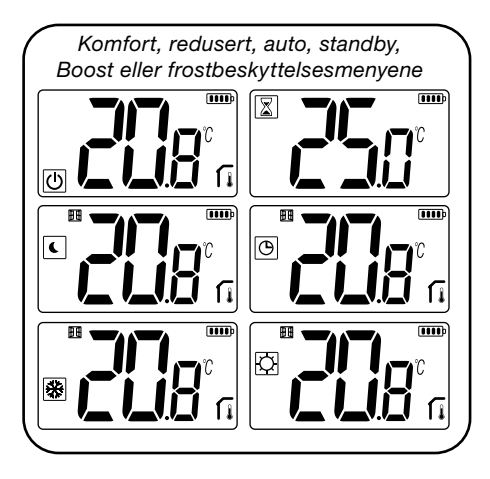

Hvis "grunnleggende navigering" er aktivert (meny #03), vil navigeringsmenyen være:

| Ċ |   |
|---|---|
| し | J |

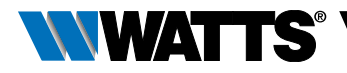

## 5.1 Endre temperaturinnstilling

Vekk opp termostaten ved å trykke på en hvilken som helst tast.

Trykk på ∨ eller ∧, for å endre temperaturens innstillingspunkt (sifrene begynner å blinke).

Ved å trykke på 🖸-tasten, valideres innstillingspunktet for temperatur.

## 5.1.1 Boost/tidsinnstillingsmodus

I denne modusen vil innstillingspunktet for komforttemperatur **følges hele tiden**.

I boost-modus vil innstillingspunktet for temperatur følges i et bestemt tidsrom.

Etter dette tidsrommet går termostaten tilbake til forrige modus.

Du kan først justere den ønskede innstillingstemperaturen med ∨ eller ∧, trykk på ⊡-tasten for å validere, standardverdien er 24 °C

I neste trinn kan du justere varigheten i timer "H" hvis det er under 24 T, og så i dager "d".

## 5.1.2 AUTO-modus 🕒

Denne modusen aktiveres når termostaten pares med en WATTS Vision<sup>®</sup> sentralenhet BT-CT02.

I Auto-modus, vil **varmesystemet følge programmet**, i samsvar med gjeldende tidspunkt og innstillingene for komforttemperatur og redusert temperatur. Ved å trykke inn tasten  $\checkmark$  eller  $\land$ , velges Boost/tidsinnstillingsmodus, dette vil overstyre innstillingspunktet for temperatur.

## 5.1.3 Komfort-modus 🖸

I denne modusen vil innstillingspunktet for komforttemperaturen følges hele tiden.

## 5.4.1 Redusert/ØKO-modus 🤇

Denne modusen aktiveres når termostaten pares med en WATTS Vision<sup>®</sup> sentralenhet BT-CT02.

I denne modusen vil innstillingspunktet for komforttemperatur følges hele tiden.

Merk: I kjølemodus fungerer redusert modus som OFF-modus (systemet stoppes, NC-aktuatorene lukkes).

## 5.5.1 Frostbeskyttelsesmodus 🛠

Bruk denne modusen hvis du ønsker å beskytte installasjonen mot frost. (Standardverdi 7 °C).

**Merknad**: i kjølemodus fungerer frostbeskyttelsesmodus som OFF-modus (installasjonen stoppes).

## 5.1.6 OFF-modus (也)

Bruk denne modusen dersom du må slå av installasjonen

**Forsiktig**: I denne modusen kan installasjonen fryse.

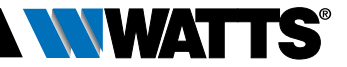

## 6. HØYDEPUNKTER FUNKSJONER

NO

## 6.1 Tilgang til brukerparametermeny

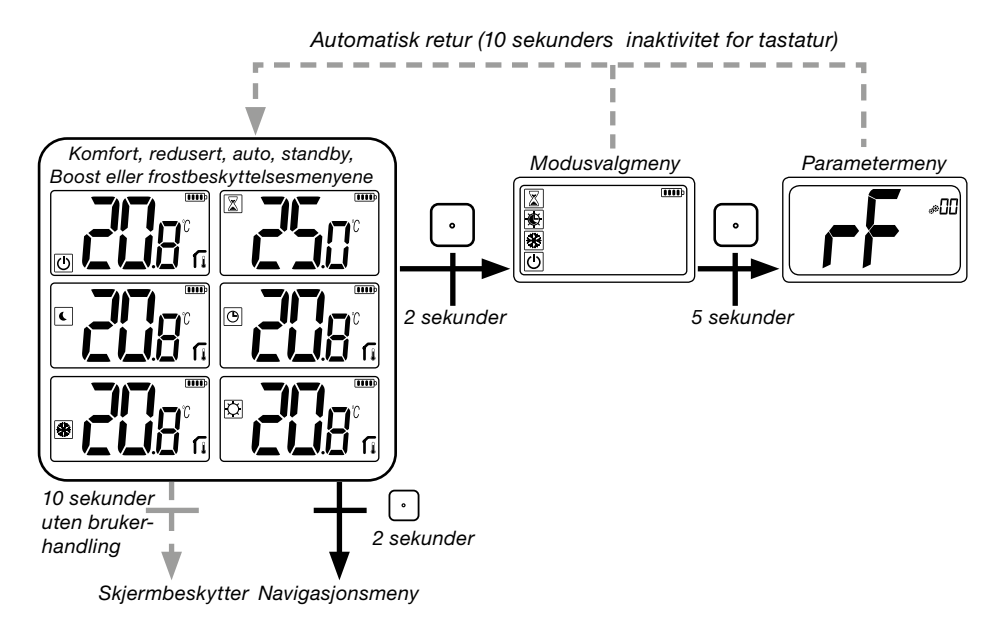

Trykk på en hvilken som helst tast for å vekke termostaten og aktivere motlyset.

Ved å trykke på tasten ⊡i 5 sekunder, kan brukeren få tilgang til parametermenyen.

Man blar gjennom menyen med tastene √ og ∧. Menyen velges ved å trykke på tasten •, verdien begynner å blinke. Når man er i menyen, endrer man parameterverdien med tastene √ og ∧.

Hvis man trykker inn tasten 🖸 igjen, stiller man inn parameterverdien.

Merk: Termostatparametrene er delt inn i to grupper: brukerparametre og installasjonsparametre (avansert meny).

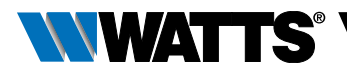

# 6.2 Reversibelt modus <u>///</u> 🔆

Tilgang til reversibel meny er kun mulig under to forhold:

- Termostaten er ikke knyttet til en sentralenhet eller 6Z-master
- «reversibel meny» aktiveres i brukerparametermenyen.

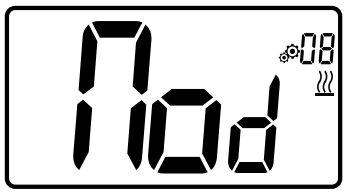

Skriv inn brukerparameter 08, bruk tastene  $\checkmark$  og  $\land$  til å velge driftsmodus for termostaten:

- Hot: Varmereguleringsmodus
- CLd: Kjølereguleringsmodus
- rEv: aktivering av reversibelt modus i menyen
- Aut: automatisk varme/kjølemodus.

Ved å trykke inn tasten bekrefter man valget og bytter til komfortmodus. Noen sekunder uten aktivitet fra brukeren vil bekrefte nåværende valg og gå tilbake til tidligere valgt modus.

Ved å trykke på ⊡-tasten, valideres innstillingspunktet for temperatur.

# 6.3 Deteksjon av åpent vindu

Legg inn brukerparameter 07

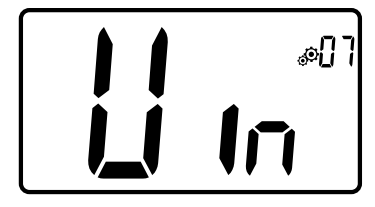

Når denne aktiveres og deteksjon startes, vil ikonet bli synlig og blinke på skjermen! Denne funksjonen utføres ved å måle og registrere endringer i temperaturen.

Når et åpent vindu er oppdaget, vil termostaten aktivere varmesystemets innstillingspunkt for frostbeskyttelsestemperatur. Brukeren kan starte varmesystemet igjen, og stoppe deteksjonen av åpent vindu ved å trykke på en tast.

## 6.4 Tilbakestilling

Ved å holde inne knappen på baksiden av termostaten, kan brukeren:

- Låse opp pin-koden
- Gå direkte til paringsmenyen (5 sekunder)
- Tilbakestille termostaten til brukerparameterverdier som er lik fabrikkinnstillingen. (10 sekunder).

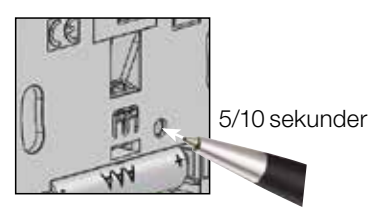

## 6.5 Låsefunksjon tastatur

Vekke opp termostaten (opplyst med motlys).

Trykk og hold inn tastene  $\lor$  og  $\land$  samtidig.

Når låsefunksjonen er aktivert, vil logoen

vises på LCD-skjermen:

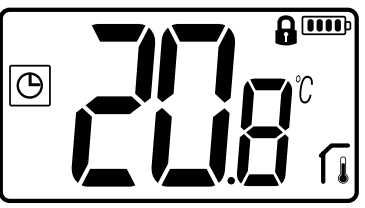

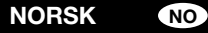

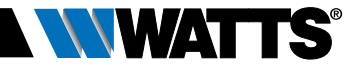

## 6.6 PIN-kode

For å aktivere denne funksjonen, skriv inn brukerparameter 10.

PIN-koden beskytter termostaten fra enhver endring i innstillingene av temperatur eller modus.

Når brukeren trykker inn en tast, vil teksten "PIN" vises. Dersom brukeren trykker på skjermen en gang til, må PIN-nummeret skrives inn.

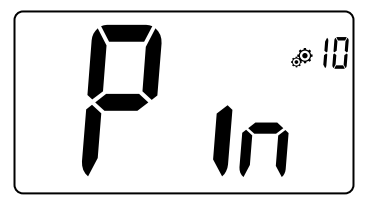

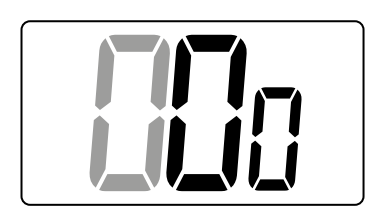

## 6.7 Annen informasjon

#### 6.7.1 Varme- og kjøleindikasjoner

Logoer som brukes til å angi at systemet krever:

Kjøling er 💥.

#### 6.7.2 LED-indikasjon

Når brukeren endrer den innstilte temperaturen i driftsmodus, vil informasjon om funksjonsatferd vises med en LEDlampe plassert midt på valideringstasten.

| Mørkeblå | < 18 °C |
|----------|---------|
| Lyseblå  | < 20 °C |
| Grønn    | < 22 °C |
| Gul      | < 24 °C |
| Rød      | < 37 °C |

#### 6.7.3 Funksjon for trådløs kommunikasjon

Når den digitale termostaten sender en RF-ramme, blinker LCD-logoen 3 under overføringen.

RF-ramme er sendt:

- Når brukeren trykker på en hvilken som helst tast på termostaten.
- Når brukeren trykker på knappen midt på sentralenheten for å oppdatere termostaten.
- Automatisk hvert 3.- 4. minutt.

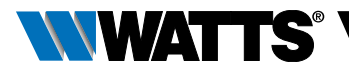

ſī

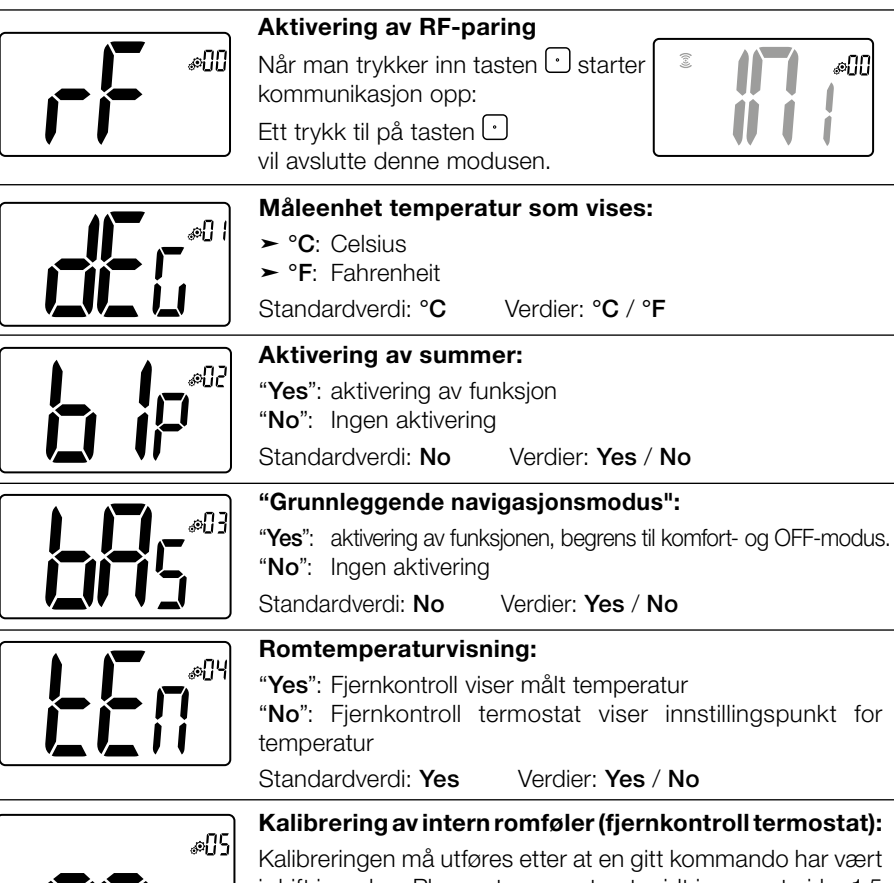

Kalibreringen må utføres etter at en gitt kommando har vært i drift i en dag. Plasser termometeret midt i rommet cirka 1,5 m over gulvhøyde. Registrer temperaturen som vises etter 1 time. Når du går inn i kalibreringsmodus for første gang, viser indikatoren "nei", noe som betyr at kalibreringen ikke er utført enda. Skriv inn avlesningen på termometeret ved hjelp av tastene  $\checkmark$  og  $\land$  (hvert trinn er 0,1 °C).

Innstillingen valideres med tasten . Yes vil vises for å angi at kalibreringen er utført.

Viktig informasjon: Et stort temperaturavvik kan indikere at termostaten er feil installert. Dersom temperaturforskjellen er for stor, kan dette bety at termostaten ikke er blitt riktig installert, dvs. ikke installert på riktig sted.

**MERKNADER:** Dersom brukeren trykker inn tastene  $\lor$  og  $\land$  samtidig, nullstilles kalibreringen. **No** vil vises.

Standardverdi: **No** for kompensasjon på 0,0 °C Intervallverdier: **Yes**: for kompensasjon på mellom -3,0 °C og 3,0 °C NO

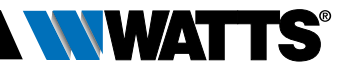

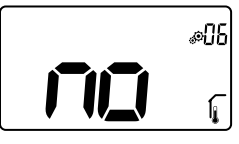

#### Kalibrering av ekstern romføler (fjernkontroll):

Denne menyen vil bare bli vist hvis parameter rEG (#20) er stilt inn til "Amb". Kalibreringen må utføres etter at en gitt kommando har vært i drift i en dag. Plasser termometeret midt i rommet cirka 1,5 m over gulvhøyde.

Registrer temperaturen som vises etter 1 time. Når du går inn i kalibrerinsgmodus for første gang, viser indikatoren "nei", noe som betyr at kalibreringen ikke er utført enda. Skriv inn avlesningen på termometeret ved hjelp av tastene  $\checkmark$  og  $\land$  (hvert trinn er 0,1 °C). Innstillingen valideres med tasten  $\bigcirc$ . Yes vil vises for å angi at kalibreringen er utført.

Viktig informasjon: Et stort temperaturavvik kan indikere at termostaten er feil installert. Dersom temperaturforskjellen er for stor, kan dette bety at termostaten ikke er blitt riktig installert, dvs. ikke installert på riktig sted.

**MERKNADER:** Dersom brukeren trykker inn tastene  $\lor$  og  $\land$  samtidig, nullstilles kalibreringen. **No** vil vises.

Standardverdi: No for kompensasjon på 0,0 °C

Intervallverdier: Yes: for kompensasjon på mellom -3,0 °C og 3,0 °C

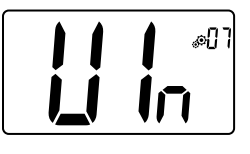

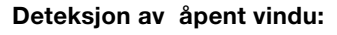

- "Yes": aktivering av funksjon
- "No": Ingen aktivering

Mer informasjon finner man i avsnittet "Deteksjon av åpent vindu"

Standardverdi: Yes Verdier: Yes / No

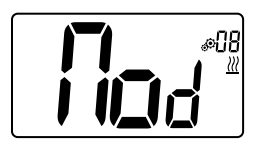

#### Driftsmodus for termostat:

- Hot: oppvarmingsmodus
- CLd: kjølemodus
- rEv: Aktivering av reversibel meny
- Aut: automatisk modus

Denne parametermenyen vises bare hvis den digitale termostaten ikke er tilknyttet en sentralenhet BT-CT02 eller en 6Z-master.

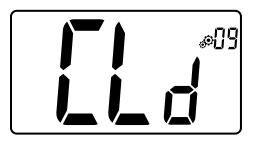

#### Autorisering eller ikke av kjølemodus

Denne parametermenyen vises bare hvis den digitale termostaten er tilknyttet en sentralenhet BT-CT02 eller en 6Z-master. Den gir tillatelse til å bruke eller ikke bruke kjølesystemet i et rom med fjernkontroll.

Fabrikkinnstillingsverdi: Yes Andre verdier: No

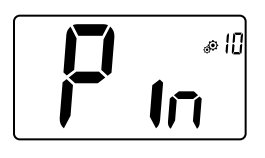

#### Aktivering av PIN-kode:

"Yes": aktivering av funksjon "No": Ingen aktivering

Man finner mer informasjon i avsnittet "Beskrivelse av PIN-kode"

Fabrikkinnstillingsverdi: No Verdier: Yes

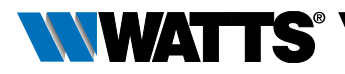

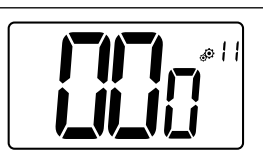

#### Innstillingsverdi for PIN-kode:

Brukeren må konfigurere verdiene for de tre sifrene og validere valget med valideringstasten.

Fabrikkinnstillingsverdi: 000 Verdiintervall: 000 til 999

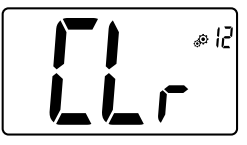

#### Tilbakestill brukerinnstillinger:

- ► Innstillingspunkt for temperaturer i 🖾 🕒 🛣 -modus,
- ► Alle brukerparametre med sine fabrikkverdier.

Når tasten holdes inne:

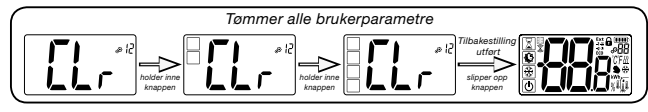

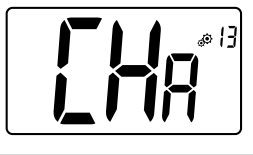

#### Sonenummer vises:

Denne funksjonen er kun tilgjengelig hvis den digitale termostaten er tilknyttet en flersone-mottaker.

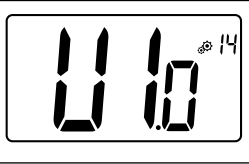

#### Viser kundens programvareversjon.

Påminnelse: programvareversjonen skrives: Vxx.xx.

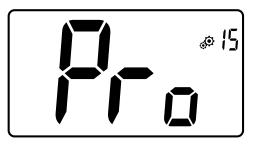

#### Profesjonell meny:

Denne menyen gir tilgang til parametre i installasjonsmenyene Ved å trykke og holde inne tasten  $\odot$  vises første parameter i installasjonsmenyene.

Når tasten holdes inne:

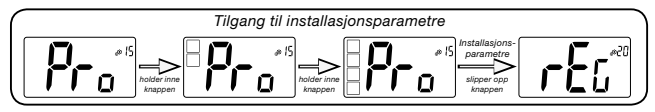

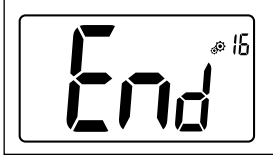

#### Gå ut av brukermenyen:

Trykk på tasten  $\odot$  for å gå ut av brukermenyen og gå tilbake til hovedskjermen.

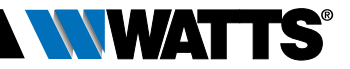

# 8. BESKRIVELSE AV INSTALLASJONSPARAMETRE

For å få tilgang til disse installasjonsparametrene må installatøren gå til brukerparameter nummer 15. Etter dette, trykker han/hun inn valideringstasten ⊙ i 5 sekunder:

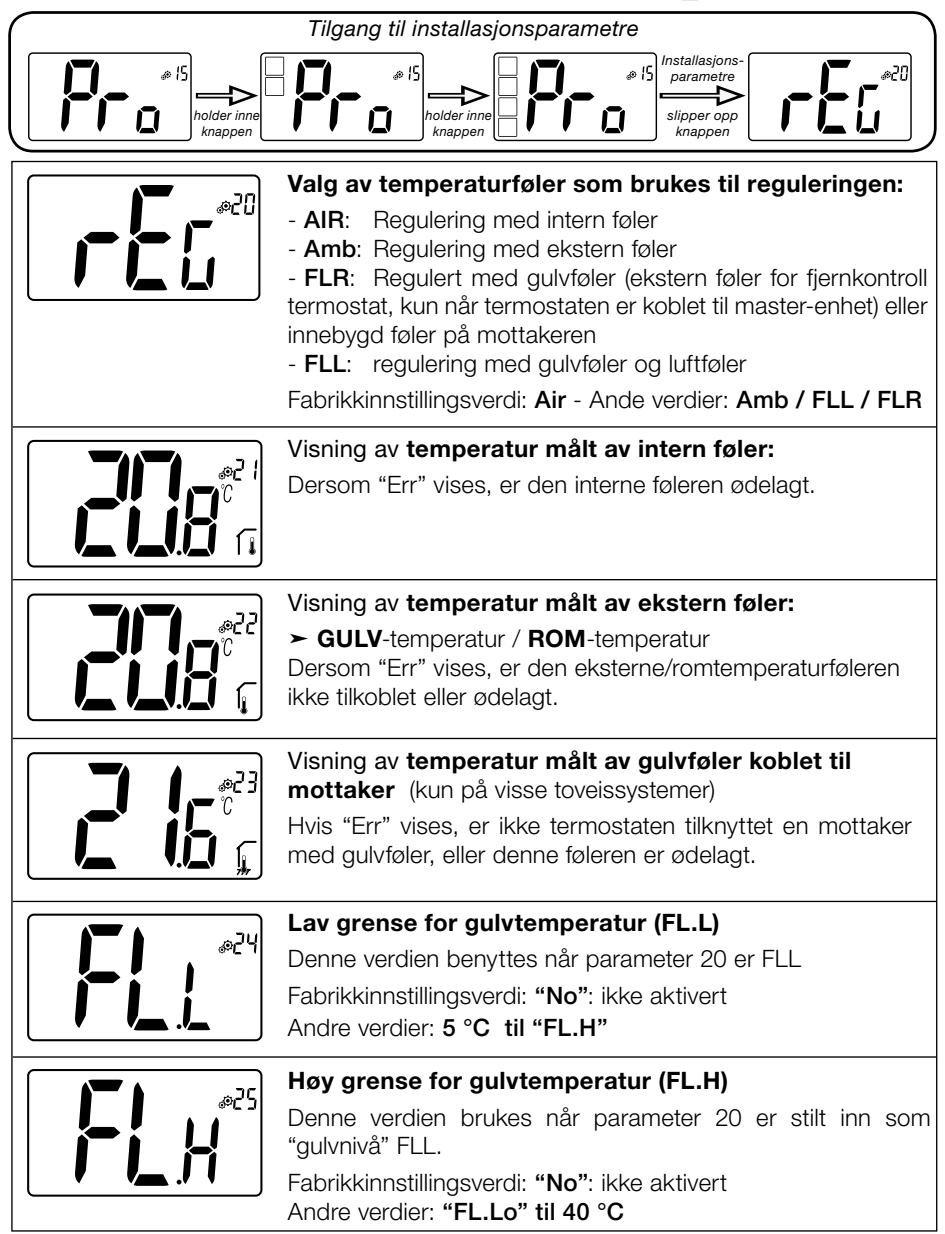

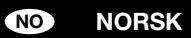

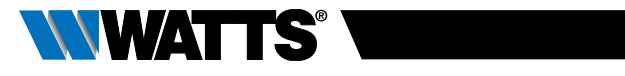

|                           | Reguleringstype:                                                                                                    |
|---------------------------|----------------------------------------------------------------------------------------------------|
|                           | - HYS: Regularing av hysterese                                                                                                    |
|                           | - DP: Regulering av proporsjonal type<br>Eabrikkingstillingsverdi: DP Andre verdier: HVS                                                                                           |
|                           |                                                                                                    |
|                           | Hystereseverdi:                                                                                                    |
|                           | Denne menyen vil kun vises nar parameteren "Typ" er "nys".<br>Bruk tastene $\lor$ og $\land$ for å stille inn hystereseverdien.<br>Innstillingen valideres med tasten $\bigcirc$ . |
|                           | Standardverdi: 0,3 °C Verdiintervall: 0,2 °C – 3 °C                                                                                                    |
|                           | Valg av betongtype:                                                                                                    |
|                           | To alternativer er mulige:                                                                                                    |
|                           | - <b>uf1</b> : for typn flytende betong $< 6 \text{ cm}$                                                                                                    |
|                           | - ur2: for tradisjonell betong med en tykkelse på over 6 cm<br>Hvis parameter #26 er satt til "HYs", er denne menven ikke                                                          |
|                           | tilgjengelig                                                                                                    |
|                           | Fabrikkinnstillingsverdi: uf1 Andre verdier: uf2                                                                                                    |
|                           | Valg av belegg:                                                                                                    |
|                           | To alternativer er mulige:                                                                                                    |
| <b> _()</b> _ i           | - bP1: for guiviliser<br>- bP2: for treguly (enten flytende eller ikke)                                                                                                    |
|                           | Hvis parameter #26 er satt til "HYs", er denne menyen ikke                                                                                                    |
|                           | tilgjengelig                                                                                                    |
|                           | Fabrikkinnstillingsverdi: <b>bP1</b> Andre verdier: <b>bP2</b>                                                                                                    |
|                           | Funksjon til pilotledning:                                                                                                    |
|                           | Dette valget brukes til å aktivere pilotledningen dersom denne<br>brukes i din installasjon.                                                                                       |
|                           | Fabrikkinnstillingsverdi: No Andre verdier: Yes                                                                                                    |
|                           | Miniumsverdi i intervallet for innstillingspunkt for                                                                                                    |
| E@                        | temperatur:                                                                                                    |
|                           | Fabrikkinnstillingsverdi: 5,0 °C                                                                                                    |
|                           | Andre verdier: 5,0 °C – 15,0 °C                                                                                                    |
|                           | Maksimumsverdi i intervallet for innstillingspunkt for                                                                                                    |
| <b>] ] [] [] (</b> , ^#]? | temperatur:                                                                                                    |
|                           | Fabrikkinnstillingsverdi: 5,0 °C                                                                                                    |
|                           | Andre verdier: 20,0 °C – 37,0 °C                                                                                                    |
|                           | Innstillingspunkt fuktighet (valgfritt)                                                                                                    |
|                           | Fabrikkinnstillingsverdi: 75 %                                                                                                    |
|                           | Andre verdier: 0 % ("nei") til 100 %                                                                                                    |
|                           | · · ·                                                                                                    |

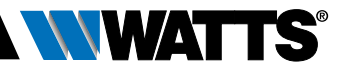

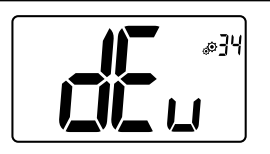

#### Anti-kondensfunksjon for installasjonen:

Når kondens oppdages, vil klimaanlegget stoppes, og/eller avfukter aktiveres.

Fabrikkinnstillingsverdi: Yes Andre verdier: No

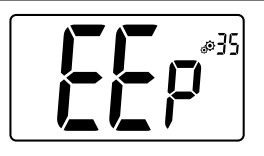

## **EEPROM** tilbakestilling:

Alle termostatparametre vil få lastet inn fabrikkinnstillingene. Trådløs RF-kommunikasjon vil også bli tilbakestilt. Ved å trykke og holde inne tasten (-), vil følgende vises:

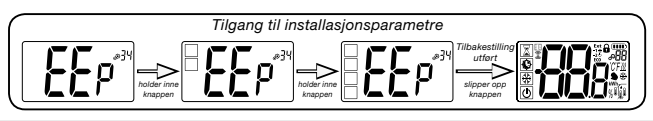

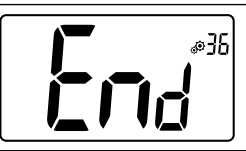

#### Gå ut av brukermenyen:

Trykk på tasten  $\bigodot$  for å gå ut av brukermenyen og gå tilbake til hovedskjermen.

# 9. FEILSØK OG LØSNINGER Beskrivelse av termostatens feilmeldinger som vises

Fjernkontroll termostat-feil er:

Feil i måling av temperatur

Intern føler; Ekstern føler.

- ► Lavt batterinivå
- ► Tap av RF-kommunikasjon (kun når termostaten er knyttet til sentralenheten Touch E3 eller master-produktet).

| Intern følerfeil                                                                            | Visning av "Err"<br>og blinkende<br>rød LED        |
|---------------------------------------------------------------------------------------------|----------------------------------------------------|
| Ekstern føler                                                                               | lkon blinker<br>og blinkende<br>rød LED            |
| Lavt batterinivå                                                                            | Motlys PÅ:<br>Ikon blinker<br>og blinkende rød LED |
| <b>RF-feil</b><br>(kun når produktet er<br>knyttet til et smarthus<br>eller master-produkt) | Ikon blinker<br>og blinkende<br>rød LED            |

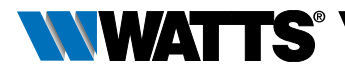

| Min termostat ser ut ti | l å fungere riktig, men oppvarmingen eller kjølingen fungerer ikke som den skal                                                                                                    |
|-------------------------|----------------------------------------------------------------------------------------------------|
| Uttaksstrøm             | På mottaker:<br>- Sjekk at RF-signalet mottas skikkelig<br>- Sjekk tilkoblingene.<br>- Sjekk strømtilførselen til varmeelementet.<br>- Kontakt installatøren.                                                             |
| RF-kommunikasjon        | Sjekk følgende punkter:<br>- Mottakeren må settes minst 50 cm fra alle andre elektriske og trådløse produkter<br>(GSM, Wi-Fi)<br>- Mottakeren må ikke festes til metallgjenstander eller for nær hydrauliske rør (kobber) |
| Kalibrering av føler    | <ul> <li>Prøv å kalibrere termostaten (se brukerparameter 05)</li> <li>Kontakt installatøren for å sjekke og justere reguleringsparameterne for<br/>oppvarmingssystemet ditt.</li> </ul>                                  |
| Konfigurasjon           | Logoen <u>∭</u>                                                                                                    |

## 10. VEDLIKEHOLD

#### Angivelse av batterinivå

Batteriene anses som for dårlige når Spenningsnivået er for lavt til korrekt funksjon på produktet. Ikonet vil blinke på LCD-skjermen.

#### Rengjøring av termostaten

Tørk støv forsiktig på utsiden av termostaten med en myk, lofri klut.

Hvis termostaten trenger grundigere rengjøring:

- Fukt en myk og ren klut lett med vann.
- Vri kluten så det ikke er for mye vann i kluten.
- Tørk av displayet og sidene på termostaten, sørg for at det ikke blir liggende vanndråper på produktet.

Viktig: Ikke sprut vann direkte på termostaten, eller bruk rengjøringsmidler eller poleringsmidler på den, da dette kan skade termostaten.

# **11. TEKNISKE EGENSKAPER**

| Miljøegenskaper:<br>Driftstemperatur:<br>Forsendelses- og lagringstemperatur:                          | 0 °C - 40 °C<br>-10 °C - +50 °C                                         |
|----------------------------------------------------------------------------------------------------|-------------------------------------------------------------------------|
| Elektrisk beskyttelse<br>Installasjonskategori<br>Forurensningsgrad                                    | IP30<br>Klasse II<br>2                                                  |
| Temperaturpresisjon                                                                                    | 0,1 °C                                                                  |
| Innstilling av temperaturintervall<br>Komfort, redusert<br>Ferie (frostbeskyttelse)<br>Tidsinnstilling | 0,5 °C trinn<br>5 °C − 37 °C<br>0,5 °C − 10,0 °C<br>5 °C − 37 °C        |
| Justeringsegenskaper                                                                                   | Proporsjonalbånd (PWM 2 °C /10 min) eller hysterese 0,2 °C til 3,0 °C   |
| Strømforsyning, levetid                                                                                | 2 AAA LR03 1,5 V alkalisk ~2 år                                         |
| Følerelementer:<br>Interne og eksterne (valgfritt)                                                     | Internt: NTC 10 kW ved 25 °C<br>Ekstern: NTC 10 kW ved 25 °C (β = 3950) |
| Radiofrekvens                                                                                          | 868 MHz, < 10 mW.                                                       |

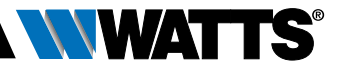

| Programvareversjon                                                 | Vist i parametermenyen. Versj. 14                                                                                                    |
|--------------------------------------------------------------------|----------------------------------------------------------------------------------------------------|
| Kompatible mottakere                                               | BT-M6Z02 RF - BT-FR02RF<br>BT-WR02RF / BT-WR02HC<br>BT-PR02RF - BT-CT02<br>Andre mottakere kan være kompatible, sjekk brukerhåndboken til<br>mottakeren |
| Produktet er i overensstemmelse med:<br>Klassifisering:<br>Bidrag: | EU 811/2013 og 2010/30/EU<br>IV<br>(2 %)                                                                                                    |

# 11.1 Dimensjoner og vekt

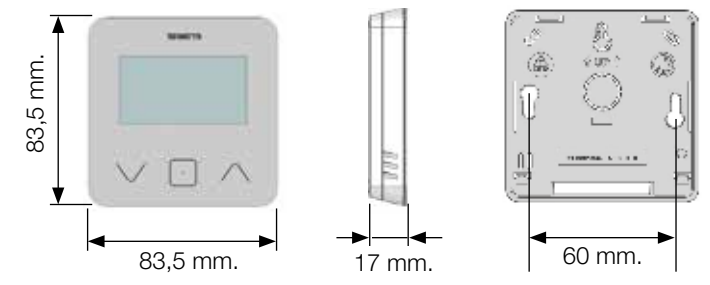

Vekt: 115 g (kun termostat) - alt, inkludert eske 220 g

## 12. DIREKTIVER

| Betegnelse                                                                          | Beskrivelse                                                                                                    | Lenke      |
|-------------------------------------------------------------------------------------|----------------------------------------------------------------------------------------------------|------------|
| Lavspenningsdirektivet (LVD)<br>2014/35/EU                                          | Lavspenningsdirektivet (LVD) (2014/35/EU)<br>garanterer at elektrisk utstyr innenfor bestemte<br>spenningsgrenser gir et høyt beskyttelsesnivå for<br>europeiske borgere, og drar fordel av det indre<br>markedet. | 2014/35/UE |
| Elektromagnetisk<br>kompatibilitet (EMC)<br>Direktiv 2014/30/EU                     | Direktivet for elektromagnetisk kompatibilitet<br>(EMC) 2014/30/EU garanterer at elektrisk og<br>elektronisk utstyr ikke genererer, eller påvirkes av,<br>elektromagnetiske forstyrrelser.                         | 2014/30/UE |
| Radioutstyr<br>Direktiv (RED) 2014/53/EU                                            | Direktivet om radioutstyr 2014/53/EU (RED)<br>etablerer et regulatorisk rammeverk for<br>markedsføring av radioutstyr.                                                                                             | 2014/53/EU |
| Direktiv for begrensninger av<br>bruk av visse farlige stoffer<br>(RoHS) 2011/65/EU | Direktiv om begrensning av bruk av visse farlige stoffer i elektrisk og elektronisk utstyr.                                                                                                    | 2011/65/EU |
| Elektrisk<br>og elektronisk avfall<br>Direktiv (WEEE)                               | WEEE -direktivet (2012/19/EU) har til hensikt å<br>redusere mengden elektrisk og elektronisk avfall<br>som sendes til avfallsdeponier.                                                                             | 2012/19/EU |
| Økodesign<br>Kommisjonsforordning (EU) 2015/1188                                    | Økodesignforordring for lokale varmeovner for rom.                                                                                                    | 2015/1188  |

#### United Kingdom

Watts Industries UK Ltd Colmworth Business Park Eaton Socon St. Neots PE19 8YX United Kingdom T: +44 (0) 1480 407074 F: +44 (0) 1480 407076 Email: wattsuk@wattswater.com http://wattswater.co.uk

#### Germany, Austria and Switzerland

Watts Industries Deutschland GmbH Godramsteiner Hauptstr. 167 76829 Landau Germany T: +49 (0) 6341 9656 0 F: +49 (0) 6341 9656 560 Email: wide@wattswater.com http://wattswater.de

#### France

Watts industries France 1590 avenue d'Orange CS 10101 SORGUES 84275 VEDENE cedex - (France) T: +33 4 90 33 28 28 F: +33 4 90 33 28 29/39 E-mail: contact@wattswater.com http://wattswater.fr

#### Belgium

Watts Benelux Beernemsteenweg 77A 8750 Wingene Belgium T: +32 51658708 F: +32 51658720 Email: benelux@wattswater.com http://wattswater.eu

#### Netherlands

Watts Water Technologies Benelux Kollergang 14 6961 LZ Eerbeek Netherlands Tel: +31 313673700 Email: benelux@wattswater.com http://wattswater.eu

#### Italy

Watts Industries Italia S.r.l. Via Brenno, 21 20853 Biassono (MB) T : +39 039 4986.1 F: +39 039 4986.222 Email: info@wattsindustries.it http://wattswater.it

#### Spain

Watts Ind. Ibérica, S.A. Pol. Ind. La Llana - Av. La Llana, 85 08191 Rubi (Barcelona) Spain T: +34 902 431 074 F: +34 902 431 075 E-mail info@wattsiberica.es http://wattswater.eu

#### Denmark, Sweden, Norway and Finland

Watts Industries Nordic AB Godthåbsvej 83 DK-8660 Skanderborg T: +45 86520032 F: +45 86520034 E-mail: wattsnordic@wattswater.com http://wattswater.eu

#### Bulgaria

Watts Industries Bulgaria Industrial zone Trakia 33, Nedyalka Shileva Str P.O. Box 55 (post-office Trakia) 4023 Plovdiv, Bulgaria T: +359 32 605 300 F: +359 32 605 301 E-mail: info@wattsindustries.bg http://wattswater.eu

#### Poland

Watts Industries Polska sp.z o.o. Puławska 40A 05-500 Piaseczno T: + 48 22 702 68 60 F: + 48 22 702 68 61 Email: biuro@wattswater.com http://wattswater.pl

#### Russia

Контакты http://wattsindustries.ru/contacts/ http://wattsindustries.ru

\*Beskrivelsene og bildene i dette produktbladet gis bare som informasjon og er ikke bindende. Watts Industries forbeholder seg retten til å foreta tekniske og designmessige forbedringer av egne produkter uten forvarsel. Garanti: Alle salg og salgskontrakter forutsetter uttrykkelig kjøperens samtlykke til Watts 'vilkår, som finnes på nettstedet www.wattswater.eu. Watts avviser med dette etterver vilkår som avviker fra eller kommer i tillegg til Watts' vilkår, som finnes i kommunikasjon til kunden på enhver form, med mindre annet er avtalt skriftlig med signatur fra en av Watts' funksjonærer.»

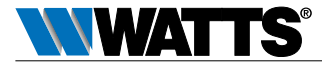